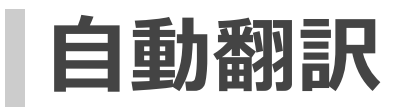

# 自動翻訳について

自分で登録した翻訳データを用いて自動翻訳を作成したり、はじめから用意されている自動翻訳や、自分で作成した自動翻訳 をカスタマイズして使用することができます。

### 種別

自動翻訳には、以下の種別が存在します。

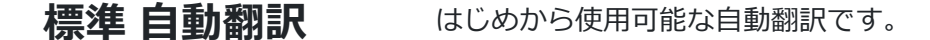

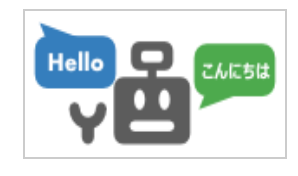

この種別の自動翻訳は変更することができません。

アダプテーション
自分で登録した翻訳データを用いて作成する自動翻訳です。

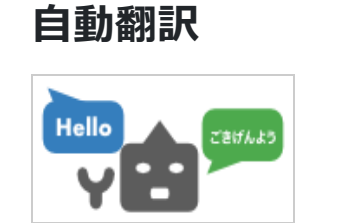

標準自動翻訳をベースとしてある分野の翻訳データを揃えることにより、その分野の翻訳 が得意な自動翻訳の作成が可能です。

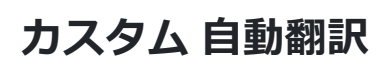

「標準自動翻訳」または「アダプテーション自動翻訳」に対して様々な追加機能を設定 し、カスタマイズした自動翻訳です。

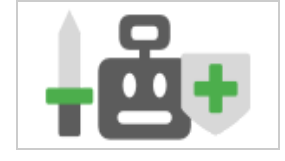

共有自動翻訳

他の翻訳者が公開したカスタム自動翻訳です。

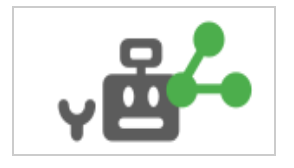

## 各自動翻訳の共通処理について

各自動翻訳の共通処理として、翻訳する前に対訳集を検索し、翻訳前テキスト中に一致する文章があれば、自動翻訳処理を実施せずに、対応する訳文章を翻訳文章として返します。

この共通処理により、同じテキストでも対訳集にデータを登録する前後で翻訳結果が変わる場合があります。

# 各自動翻訳の一覧画面について

各自動翻訳の一覧画面では、ベースとなる自動翻訳の「名前」、「言語方向」、「API」などが表示されます。

(1) 標準自動翻訳

標準自動翻訳の一覧画面の構成について説明します。

| 名前                        | 言語<br>AnyLang ↔ AnyLang | WebAPI |  |
|---------------------------|-------------------------|--------|--|
| ▲ 汎用NMT 【韓国語 - 日本語】 ❷ (1) | 韓国語 → 日本語 (2)           | (3)    |  |
| 項目                        | 説明                      |        |  |
| (1) 名前                    | 標準自動翻訳の名前を表示します。        |        |  |
| (2) 言語方向                  | 標準自動翻訳の言語方向を表示します。      |        |  |
| (3) API                   | 標準自動翻訳のリクエストURLやAPI情報を表 | 気示します。 |  |

#### (2) アダプテーション自動翻訳

アダプテーション自動翻訳の一覧画面の構成について説明します。

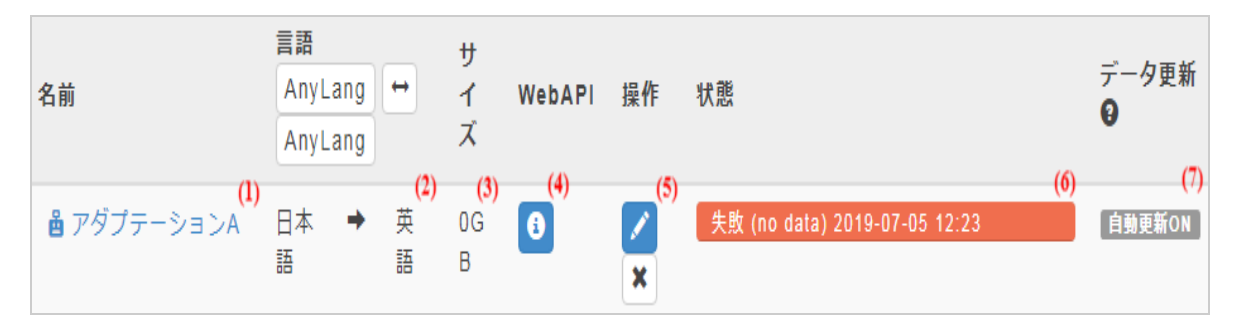

| (1) 名前     | アダプテーション自動翻訳の名前を表示します。             |
|------------|------------------------------------|
| (2) 言語方向   | アダプテーション自動翻訳の言語方向を表示します。           |
| (3) サイズ    | アダプテーション自動翻訳のデータ量を表示します。           |
| (4) WebAPI | アダプテーション自動翻訳のリクエストURLやAPI情報を表示します。 |
| (5) 操作     | アダプテーション自動翻訳を操作するボタンです             |
|            | [編集]ボタンを押すと、編集できます。                |
|            | [削除]ボタンを押すと、削除できます。                |
| (6) 状態     | アダプテーション自動翻訳の処理状態を表示します。           |
| (7) データ更新  | アダプテーション自動翻訳のデータ更新情報を表示します。        |

(3) カスタム自動翻訳

カスタム自動翻訳の一覧画面の構成について説明します。

| 名前                 | 言語<br>AnyLang ↔ | AnyLar | ng                  | 公開設定                  | 公開先グループ               | WebAPI | 操作    |
|--------------------|-----------------|--------|---------------------|-----------------------|-----------------------|--------|-------|
| 畠 カスタムA <b>(Ⅰ)</b> | 日本語             | +      | 英語 <mark>(2)</mark> | 限定公開 <mark>(3)</mark> | help <mark>(4)</mark> | (5)    | × (6) |

| 項目          | 説明                             |
|-------------|--------------------------------|
| (1) 名前      | カスタム自動翻訳の名前を表示します。             |
| (2) 言語方向    | カスタム自動翻訳の言語方向を表示します。           |
| (3) 公開設定    | カスタム自動翻訳を公開する範囲を決めます。          |
| (4) 公開先グループ | 公開先を指定します。                     |
| (5) API     | カスタム自動翻訳のリクエストURLやAPI情報を表示します。 |
| (6) 操作      | カスタム自動翻訳を操作するボタンです             |
|             | 編集・ダウンロード・削除を行えます              |

(4) 共有自動翻訳

共有自動翻訳の一覧画面の構成について説明します。

| 名前                              | 言語<br>AnyLang ↔ AnyLang |         | WebAPI   | 公開グループ                   |   |
|---------------------------------|-------------------------|---------|----------|--------------------------|---|
| <mark>啚</mark> 棘头梅童鱼 <b>(Ⅰ)</b> | 中国語(簡体字) →              | 日本語 (2) | (3)      | mujinam <mark>(4)</mark> |   |
| 項目                              | 説明                      |         |          |                          |   |
| (1) 名前                          | 共有自動翻                   | 羽訳の名前を  | 表示します。   |                          |   |
| (2) 言語方向                        | 共有自動翻                   | 羽訳の言語方  | 向を表示しま   | す。                       |   |
| (3) WebAPI                      | 共有自動翻                   | 羽訳のリクエ  | ストURLやAF | 凹情報を表示します                | o |
| (4) 公開グループ                      | 共有自動翻                   | 羽訳の公開グ  | ループを表示   | します。                     |   |

# アダプテーション自動翻訳の登録

アダプテーション自動翻訳の登録を行います。

(1)メニューから[自動翻訳 > アダプテーション]を選択します。

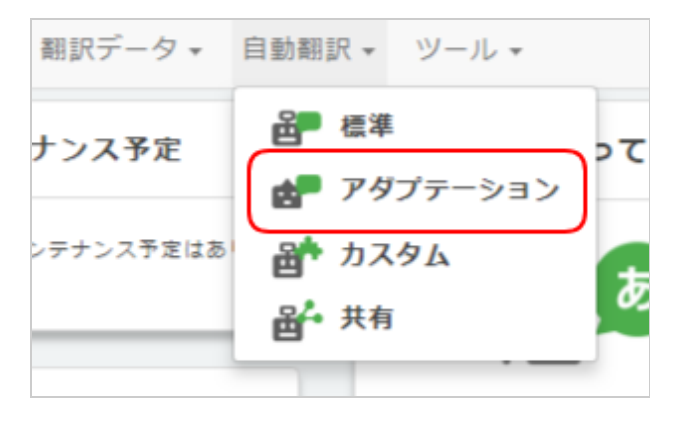

(2)[新規登録]ボタンを押します。

| ↑ 翻訳データ -  | 自動翻訳 ▼ ツール ▼ |
|------------|--------------|
| 標準 アダプテーシ  | /ヨン カスタム 共有  |
| ◆ 新規登録     | 0.00 / 100GB |
| 名前 言語 AnyL | ang 🗸        |

(3)フォームの各項目を入力します。

名前

### Step.1 基本情報を入力します。

アダプテーション自動翻訳の名前

### Step.2 ベースとなる学習タイプを選択してください。

|  | 項 | 目 |
|--|---|---|
|--|---|---|

説明

言語方向

アダプテーション自動翻訳の言語方向を設定します。

学習タイプ

アダプテーション自動翻訳のベースとなる学習タイプを選択します。

### step.3 訓練データを選択してください。

| 項目    | 説明                                                     |
|-------|--------------------------------------------------------|
| 対訳集   | アダプテーション自動翻訳の元となる翻訳データを設定します。                          |
|       | 「逆言語方向」で表示されている翻訳データは、訓練する際に原テキストと訳テキ<br>ストを逆にして使用します。 |
| 文書    | 翻訳エディタでEDITED(編集済み)の対訳データを使用します。                       |
| リサイクル | リサイクルで編集済みの対訳データを使用します。                                |

### Step.4 オプションを選択してください。

| 項目   | 説明                                                           |
|------|--------------------------------------------------------------|
| 自動更新 | アダプテーション自動翻訳で使用する元データ(翻訳データ)が更新された場合に、自<br>動的に更新するかの設定を行います。 |

(4)全て入力し終わったら[訓練開始]ボタンを押します。

登録が成功すると、「待機中」もしくは「処理中」状態になります。

※登録には時間が掛かる場合があります。

#### ▲ 注意

登録できるアダプテーション自動翻訳の数はサイズ制限があります。

すべてのアダプテーション自動翻訳のサイズの合計値が上限に達すると、新しいアダプテーション自動翻訳を登録するこ とができません。

## アダプテーション自動翻訳の編集

(1) メニューから[自動翻訳 > アダプテーション]を選択します。

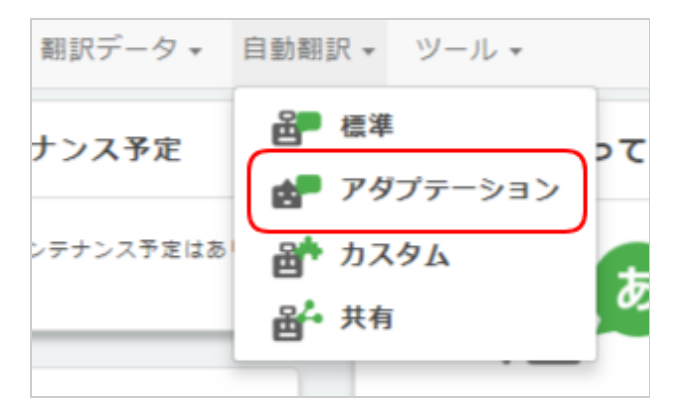

(2) [編集]ボタンを押します。

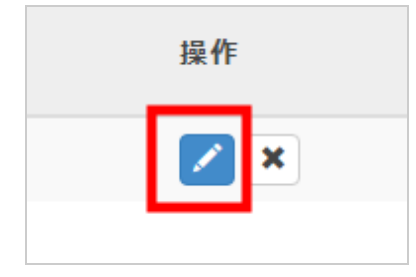

(3) 以降は登録時と同じ手順となります。

# アダプテーション自動翻訳の削除

(1) メニューから[自動翻訳 > アダプテーション]を選択します。

| 翻訳データ▼    | 自動翻訳 ▼ ツール ▼    |
|-----------|-----------------|
| ナンス予定     | 2 標準 って         |
|           | 🛃 アダプテーション      |
| ンテナンス予定はあ | 🖶 ካスタム          |
|           | 🗳 <sup>共有</sup> |
|           |                 |

(2) [削除]ボタンを押します。

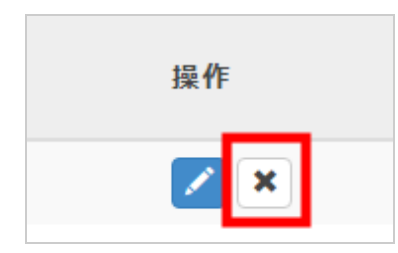

(3) 確認ダイアログが表示されますので、[OK]ボタンを押します。

登録が成功すると、成功画面が表示されます。

▲ 注意

一度削除すると、元に戻すことはできません。

# カスタム自動翻訳の各機能について

「カスタム自動翻訳」は、「標準自動翻訳」または「アダプテーション自動翻訳」に対して様々な追加機能を設定することが 可能です。

### 機能説明

| 翻訳前書換え | 翻訳する前に用語集を検索し、翻訳前テキスト中に一致する用語が存在する場合、<br>書き換えてから翻訳を実施します。<br>対象となる翻訳データは「原言語と訳言語の同じ用語集 (例)日本語→日本語」で<br>す。                                                                                                    |
|--------|----------------------------------------------------------------------------------------------------|
| 完全一致翻訳 | 翻訳する前に対訳集を検索し、翻訳前テキストに一致する文章があれば、自動翻訳<br>処理を実施せずに、対応する訳文章を翻訳テキストとして返します。<br>対象となる翻訳データは「対訳集」です。<br>また、「履歴を利用する」を有効にすることで、過去の翻訳前テキストと現在の翻<br>訳前テキストが同じ時に、過去の翻訳前テキストの自動翻訳結果を現在の翻訳テキ<br>ストとして使用します。<br>※「リサイクル」機能を利用し、翻訳テキストを修正している場合には、修正した<br>翻訳テキストが使用されます。 |
| 訳語指定翻訳 | 翻訳結果として使用される訳語をあらかじめ指定して翻訳します。<br>例えば、用語集に「pen:えんぴつ」と登録されている場合、「pen」は必ず「えん<br>ぴつ」と翻訳されます。                                                                                                    |
| 翻訳後書換え | 翻訳した後に用語集を検索し、翻訳テキスト中に一致する用語があれば、書き換えます。<br>対象となる翻訳データは「原言語と訳言語の同じ用語集 (例)日本語→日本語」です。                                                                                                    |

# カスタム自動翻訳の登録

カスタム自動翻訳の登録を行います。

(1)メニューから[自動翻訳 > カスタム]を選択します。

| 翻訳データ ▼   | 自動翻訳 ▼ ツール ▼  |    |
|-----------|---------------|----|
| ナンス予定     | 品 標準          | 57 |
|           | 🛃 アダプテーション    |    |
| ンテナンス予定はあ | 💣 ታスタム        | +  |
|           | <b>出</b> • 共有 | 0% |
|           |               |    |

(2)[新規登録]ボタンを押します。

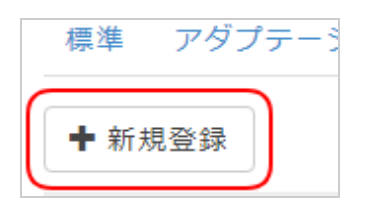

(3)フォームの各項目を入力します。

### Step.1 基本情報を入力します。

| 項目 | 説明                 |
|----|--------------------|
| 名前 | カスタム自動翻訳の名前        |
| 説明 | カスタム自動翻訳の概要を入力します。 |

### Step.2 ベースとなる自動翻訳を選択します。

| 項目   | 説明                   |
|------|----------------------|
| 言語方向 | カスタム自動翻訳の言語方向を決定します。 |
| 自動翻訳 | 機能を追加するベースとなる自動翻訳    |

Step.3 オプションを選択します。

|       | _ |
|-------|---|
| Treat |   |
|       |   |
|       |   |
|       |   |

| 翻訳前書換え   | 翻訳する前に用語集を検索し、翻訳前テキスト中に一致する用語が存在する場合、<br>書き換えてから翻訳を実施します。                                     |
|----------|-----------------------------------------------------------------------------------------------|
|          | 対象となる翻訳データは「原言語と訳言語の同じ用語集 (例)日本語→日本語」で<br>す。                                                  |
| 完全一致翻訳   | 翻訳する前に対訳集を検索し、翻訳前テキストに一致する文章があれば、自動翻訳<br>処理を実施せずに、対応する訳文章を翻訳テキストとして返します。                      |
|          | 対象となる翻訳データは「対訳集」です。                                                                           |
|          | また、「履歴を利用する」を有効にすることで、過去の翻訳前テキストと現在の翻<br>訳前テキストが同じ時に、過去の翻訳前テキストの自動翻訳結果を現在の翻訳テキ<br>ストとして使用します。 |
|          | ※「リサイクル」機能を利用し、翻訳テキストを修正している場合には、修正した<br>翻訳テキストが使用されます。                                       |
| 履歴使用     | 履歴を使用するか選択します。                                                                                |
| 訳語指定翻訳   | 翻訳結果として使用される訳語をあらかじめ指定して翻訳します。                                                                |
|          | 例えば、用語集に「pen : えんぴつ」と登録されている場合、「pen」は必ず「えん<br>ぴつ」と翻訳されます。                                     |
| 逆翻訳スコア採用 | 設定した自動翻訳で自動翻訳&逆翻訳を実施し、リクエスト文章と逆翻訳の類似度<br>スコアが一番高かった翻訳結果を採用します。                                |
| 翻訳後書換え   | 翻訳した後に用語集を検索し、翻訳テキスト中に一致する用語があれば、書き換え<br>ます。                                                  |
|          | 対象となる翻訳データは「原言語と訳言語の同じ用語集 (例)日本語→日本語」で<br>す。                                                  |

Step.4 公開する範囲を設定してください。

説明

非公開

カスタム自動翻訳を非公開にします。

限定公開

カスタム自動翻訳を対象のグループに限定して公開します。

(4) 全て入力し終わったら[OK]ボタンを押します。

登録が成功すると、カスタム自動翻訳一覧に追加されます。

# カスタム自動翻訳の編集

(1)メニューから[自動翻訳 > カスタム]を選択します。

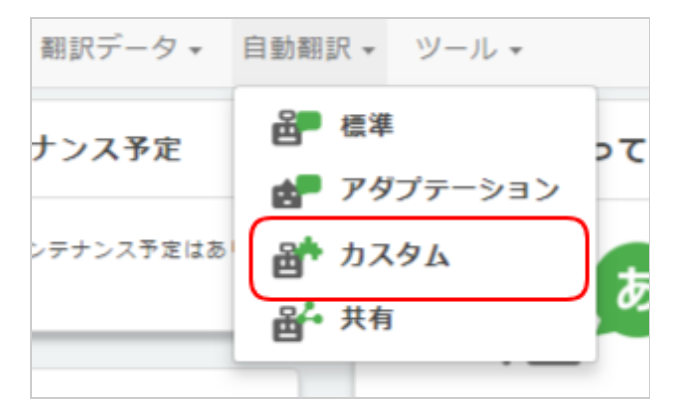

(2)[編集]ボタンを押します。

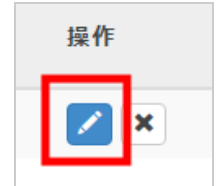

(3)以降は登録時と同じ手順となります。

# カスタム自動翻訳の削除

(1)メニューから[自動翻訳 > カスタム]を選択します。

| 翻訳データ ▼   | 自動翻訳 - ツール -  |    |
|-----------|---------------|----|
| ナンス予定     | 品 標準          | 57 |
|           | 🛃 アダプテーション    |    |
| ンテナンス予定はあ | 💣 አአቃል        | Ŧ  |
|           | <b>出</b> • 共有 | 02 |
|           |               |    |

(2)[削除]ボタンを押します。

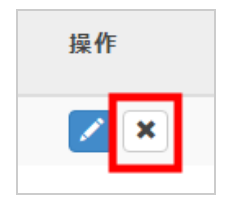

(3)確認ダイアログが表示されますので、[OK]ボタンを押します。

登録が成功すると、成功画面が表示されます。

# 共有自動翻訳について

共有自動翻訳とは、他の翻訳者が公開したカスタム自動翻訳です。

標準自動翻訳などと同様の使い方が可能です。

また、自分で公開することも可能で、公開する場合はカスタム自動翻訳のヘルプをご覧ください。